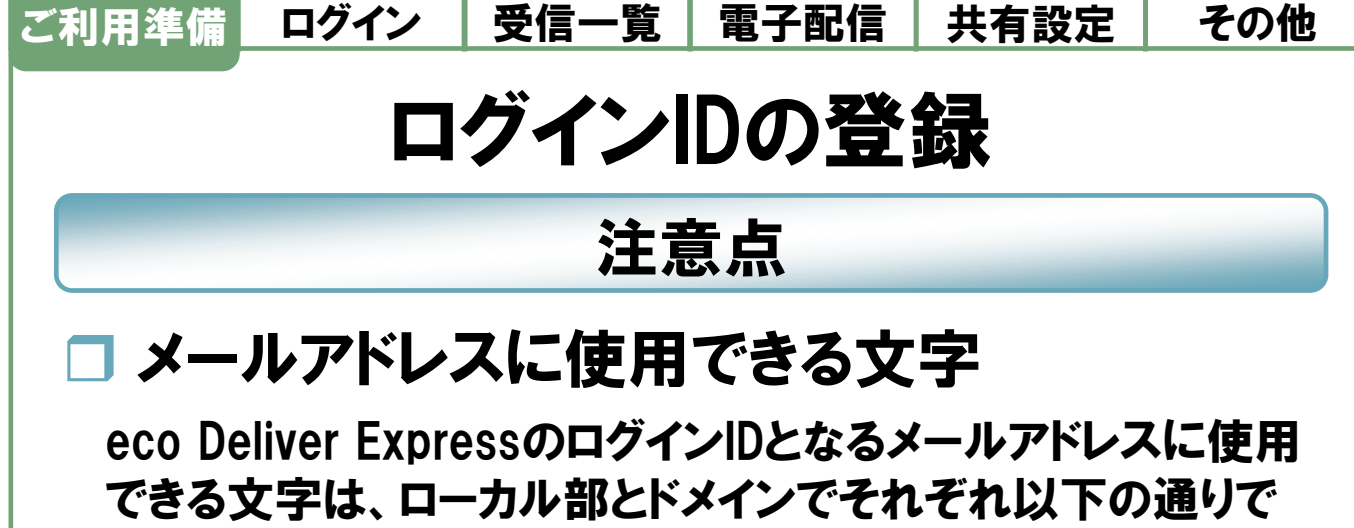

す。

【ローカル部】 英数字、アンダースコア (\_)、ハイフン (-)、プラス (+)、 シングルクォーテーション (')、ピリオド (.)

【ドメイン】 英数字、ハイフン (-)、ピリオド (.)

| 有効なアドレスの例            | 無効なアドレスの例                                 |
|----------------------|-------------------------------------------|
| user@example.com     | user#001@example.com<br>※シャープ(#)け使用不可     |
| user_001@example.com |                                           |
| user-001@example.com | user@example_001.com<br>※アンダースコア(_)はドメインに |
| user+001@example.com | 使用不可                                      |
| user.001@example.com |                                           |
| user@example=001.com |                                           |
|                      |                                           |

※ メールアドレスの構成は、"ローカル部"@"ドメイン"です。
<u>ecodeliver-support</u> @ <u>infocom .co .jp</u>
ローカル部 ドメイン

## Page 1

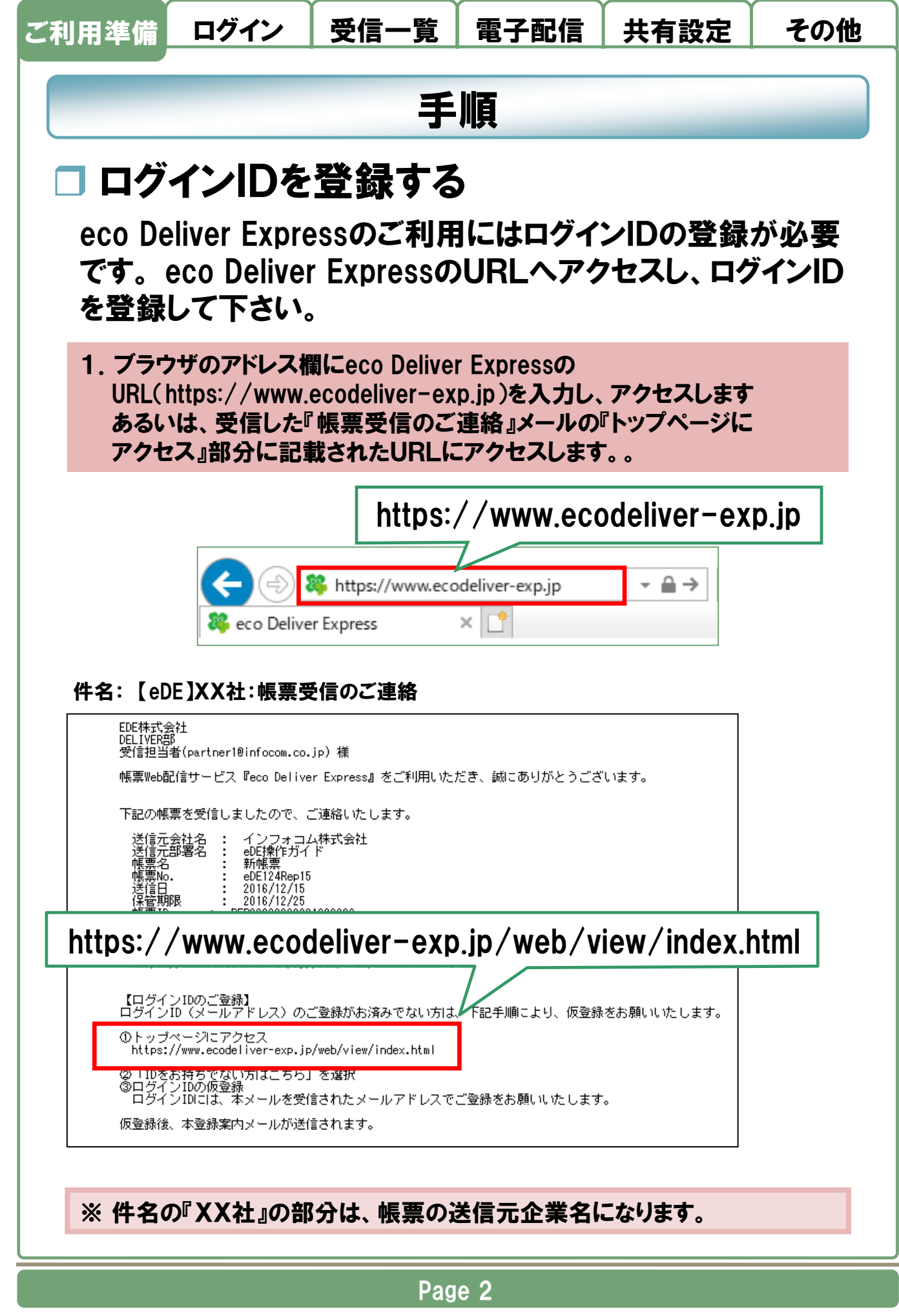

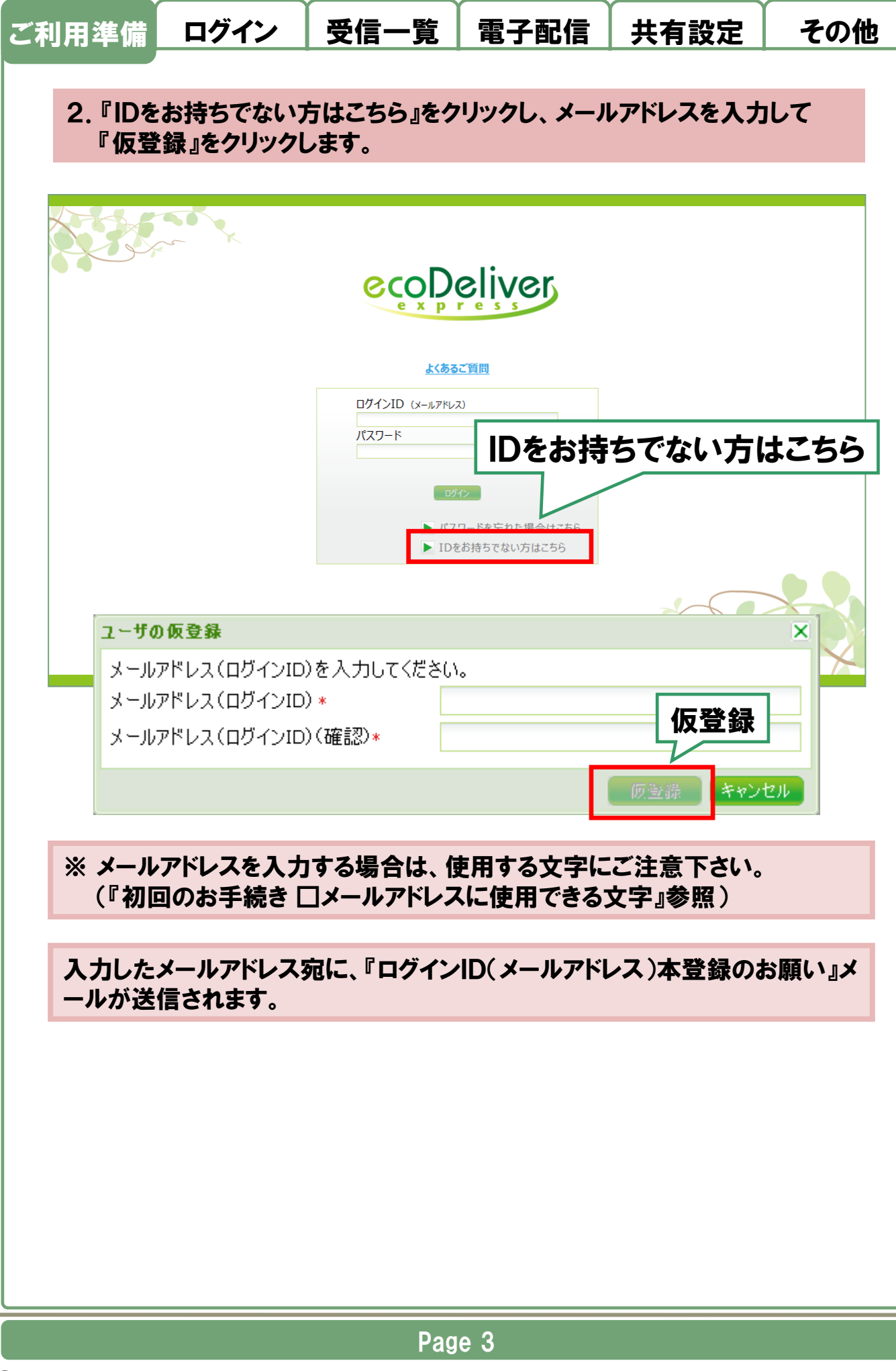

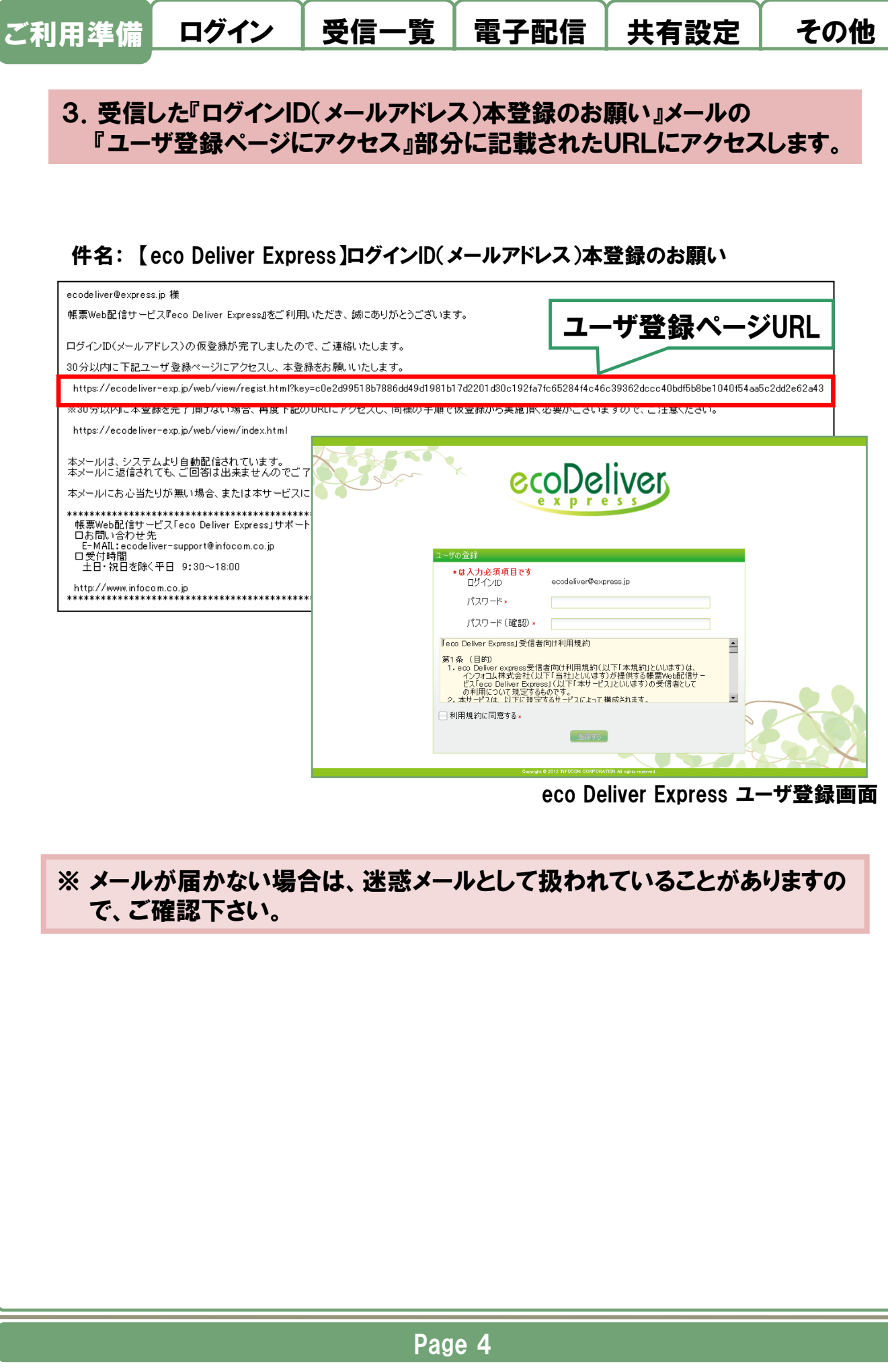

| ご利用準備                                                             | ログイン                 | 受信一覧 | 電子配信 | 共有設定 | その他 |  |  |
|-------------------------------------------------------------------|----------------------|------|------|------|-----|--|--|
| 4. 利用規約を確認のうえ、パスワードを入力して『登録する』をクリック<br>します。                       |                      |      |      |      |     |  |  |
| ecoDeliver                                                        |                      |      |      |      |     |  |  |
| ・・・・・・・・・・・・・・・・・・・・・・・・・・・・・・・・・・・・                              |                      |      |      |      |     |  |  |
| 全登録する<br>Copyright © 2012 INFOCOM CORPORATION All rights reserved |                      |      |      |      |     |  |  |
| 本登録が完了し、eco Deliver Express にログインします。                             |                      |      |      |      |     |  |  |
| ※本登録は30分以内に完了して下さい。<br>30分が経過し時間切れとなった場合は、再度、仮登録から行って下さい。         |                      |      |      |      |     |  |  |
| 【動作確認環境】                                                          |                      |      |      |      |     |  |  |
|                                                                   | ブラウザ                 |      |      |      |     |  |  |
|                                                                   | Internet Explorer 11 |      |      |      |     |  |  |
|                                                                   | Google Chrome        |      |      |      |     |  |  |
|                                                                   |                      |      |      |      |     |  |  |
| Page 5                                                            |                      |      |      |      |     |  |  |